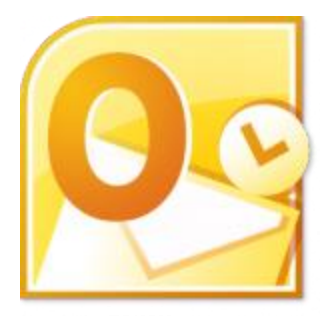

This guide will help you fix errors in the setup of an email account in Outlook 2010

# Check existing account settings

1. Launch Outlook 2010 an select File from the top menu bar

| File Home Send / | Account Information                                                                                                    |  |
|------------------|----------------------------------------------------------------------------------------------------|--|
| Info             | Add Assount                                                                                                    |  |
| Open             | Add Account                                                                                                    |  |
| Print            | Account Settings<br>Modify settings for this account a d configure additional                                             |  |
| Help             | Account<br>Settings *                                                                                                    |  |
| Doptions         |                                                                                                    |  |
| 🗙 Exit           | Mailbox Classus                                                                                                    |  |
|                  | Cleanup<br>Tools *                                                                                                    |  |
|                  |                                                                                                    |  |
|                  | Rules and Alerts         Use Rules and Alerts to help organize your incoming e-mail         Manage Rules         & Alerts |  |

#### 2. Select Info and Account Settings

### Select the relevant account

3. Select the relevant account and click the Change button within the Email tab

| Account S           | ettings                                                                                                    |                   |               | x     |
|---------------------|----------------------------------------------------------------------------------------------------|-------------------|---------------|-------|
| E-mail Ad<br>You ca | counts<br>n add or remove an account. You can select an account and chan <u>c</u>                                                                                                    | ge its settings.  |               |       |
| E-mail Dat          | a Files   RSS Feeds   SharePoint Lists   Internet Calendars   Publi:                                                                                                    | ished Calendars   | Address Books |       |
| Name<br>name@       | Type           Dexample.com         POP/SMTP (send from the send from the send from | om this account b | oy default)   |       |
|                     |                                                                                                    |                   |               |       |
|                     |                                                                                                    |                   |               | Close |

## **Check your settings**

4. Ensure that your settings are correct as below – replacing with your own name and domain.

- Choose POP or IMAP under Account Type
- Ensure that the User Name is the full email address
- Password is correct

| Add New Account                                       |                                   |                                                      |
|-------------------------------------------------------|-----------------------------------|------------------------------------------------------|
| Internet E-mail Settings<br>Each of these settings ar | e required to get your e-mail acc | ount working.                                        |
| User Information                                      |                                   | Test Account Settings                                |
| Your Name:                                            | Your Name                         | After filling out the information on this screen, we |
| E-mail Address:                                       | info@example.com                  | below. (Requires network connection)                 |
| Server Information                                    |                                   | Test Account Settings                                |
| Account Type:                                         | IMAP 💌                            |                                                      |
| Incoming mail server:                                 | mail.example.com                  | Test Account Settings by dicking the Next button     |
| Outgoing mail server (SMTP):                          | smtp.example.com                  |                                                      |
| Logon Information                                     |                                   |                                                      |
| User Name:                                            | info@example.com                  |                                                      |
| Password:                                             | ******                            |                                                      |
| 📝 R                                                   | emember password                  |                                                      |
| Require logon using Secure                            | Password Authentication (SPA)     | More Settings                                        |
|                                                       |                                   | < Back Next > Cancel                                 |

#### 5. Click More Settings

### **Outgoing Server settings**

6. Select the Outgoing Server tab

7. Ensure that the **My outgoing server (SMTP) requires authentication** checkbox is ticked

8. Ensure that you have selected **Use same settings as my incoming mail server** 

| Internet E-mail  | Settings                                    |
|------------------|---------------------------------------------|
| General Out      | going Server Connection Advanced            |
| My outgoin       | g server (SMTP) requires authentication     |
| O Use sar        | me settings as my incoming mail server      |
| © <u>L</u> og on | using                                       |
| User <u>N</u>    | ame:                                        |
| Passwi           | ord:                                        |
|                  | Remember password                           |
| Reg              | guire Secure Password Authentication (SPA)  |
| 🔘 Log on         | to incoming mail server before sending mail |
|                  |                                             |
|                  |                                             |
|                  |                                             |
|                  |                                             |
|                  |                                             |
|                  |                                             |
|                  |                                             |
|                  |                                             |
|                  | OK Cancel                                   |

# **Advanced settings**

9. Select the Advanced tab

10. Ensure that your settings are as below for either POP or IMAP:

#### **POP port settings**

- Default setup: incoming 110, outgoing 587
- If SSL is required: incoming 995, Outgoing 465

| Internet E-                                         | -mail Settings X                                                                                                    |
|-----------------------------------------------------|----------------------------------------------------------------------------------------------------|
| General                                             | Outgoing Server Connection Advanced                                                                                                    |
| Server P                                            | Port Numbers                                                                                                    |
| <u>I</u> ncomi<br>Outgo<br>Us                       | ing server (POP3): Use Defaults This server requires an encrypted connection (SSL) ing server (SMTP): 587 e the following type of engrypted connection: None                  |
| Server <u>I</u><br>Short<br>Delivery<br><u>L</u> ea | Imeouts<br>Long 1 minute<br>Long 1 minute<br>ave a copy of messages on the server<br>Remove from server after 14 days<br>Remove from server when deleted from 'Deleted Items' |
|                                                     | OK Cancel                                                                                                    |

#### IMAP port settings

- Default setup: incoming 143, outgoing 587
- If SSL is required: incoming 993, outgoing 465

| General                    | Sent Items                | Deleted Items            |
|----------------------------|---------------------------|--------------------------|
| Outgoing Server            | Connection                | Advanced                 |
| Server Port Numbers        |                           |                          |
| Incoming server (IM        | AP): 133 Use De           | ะfatuts                  |
| Use the following          | g type of encrypted conne | ection: None             |
| Outgoing server (SM        | (TTP): 587                |                          |
| Use the following          | type of encrypted conne   | ection: None             |
| Server Timeouts            |                           | 3 <del>1</del> - 10 - 11 |
| Short                      | Long 1 minute             |                          |
| olders                     | A STOLEN BOOK STOLEN      |                          |
| Root folder path:          |                           |                          |
| Land and the second of the |                           |                          |
|                            |                           |                          |
|                            |                           |                          |
|                            |                           |                          |
|                            |                           |                          |
|                            |                           |                          |

- 11. Click OK, then Next and Finish.
- 12. Click Close on the Internet Accounts window.